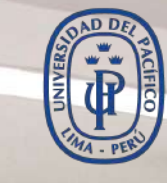

UNIVERSIDAD DEL PACÍFICO

# Recomendaciones técnicas para programar un examen

### que facilite la reconexión del estudiante

Mediante la aplicación 💱 Evaluación

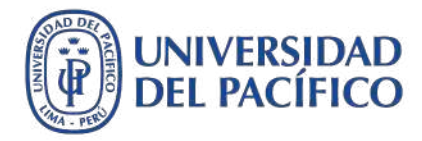

# Recomendaciones técnicas para programar un examen

que facilite la reconexión del estudiante

- La presente guía ha sido desarrollada con el objetivo de contribuir al desarrollo de los exámenes con la aplicación **Evaluación** de la plataforma educativa Blackboard.
- Esta guía te proporcionará recomendaciones técnicas para la programación de exámenes que le permitan a los estudiantes desarrollarlos de manera fluida, sin que los inconvenientes por conectividad de internet obliguen al docente a intervenir en el sistema durante el examen.
- La solución propuesta permitirá que el estudiante que presente una desconexión temporal, se pueda reconectar inmediatamente y continuar con su examen en el tiempo que le resta.

A continuación, se muestran las recomendaciones técnicas que se pueden seguir para programar un examen mediante la aplicación **Evaluación**.

### Blackboard

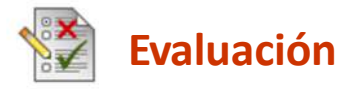

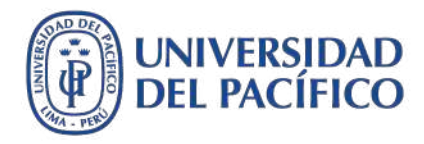

# Cómo enviar un anuncio a los estudiantes previo al examen

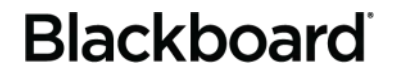

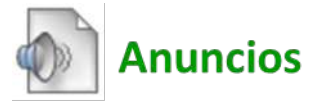

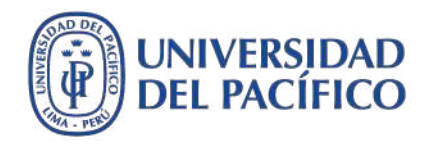

### Antes del examen, se sugiere que el docente envíe un **Anuncio** a los estudiantes con recomendaciones que facilitarán el desarrollo del examen. Por ejemplo:

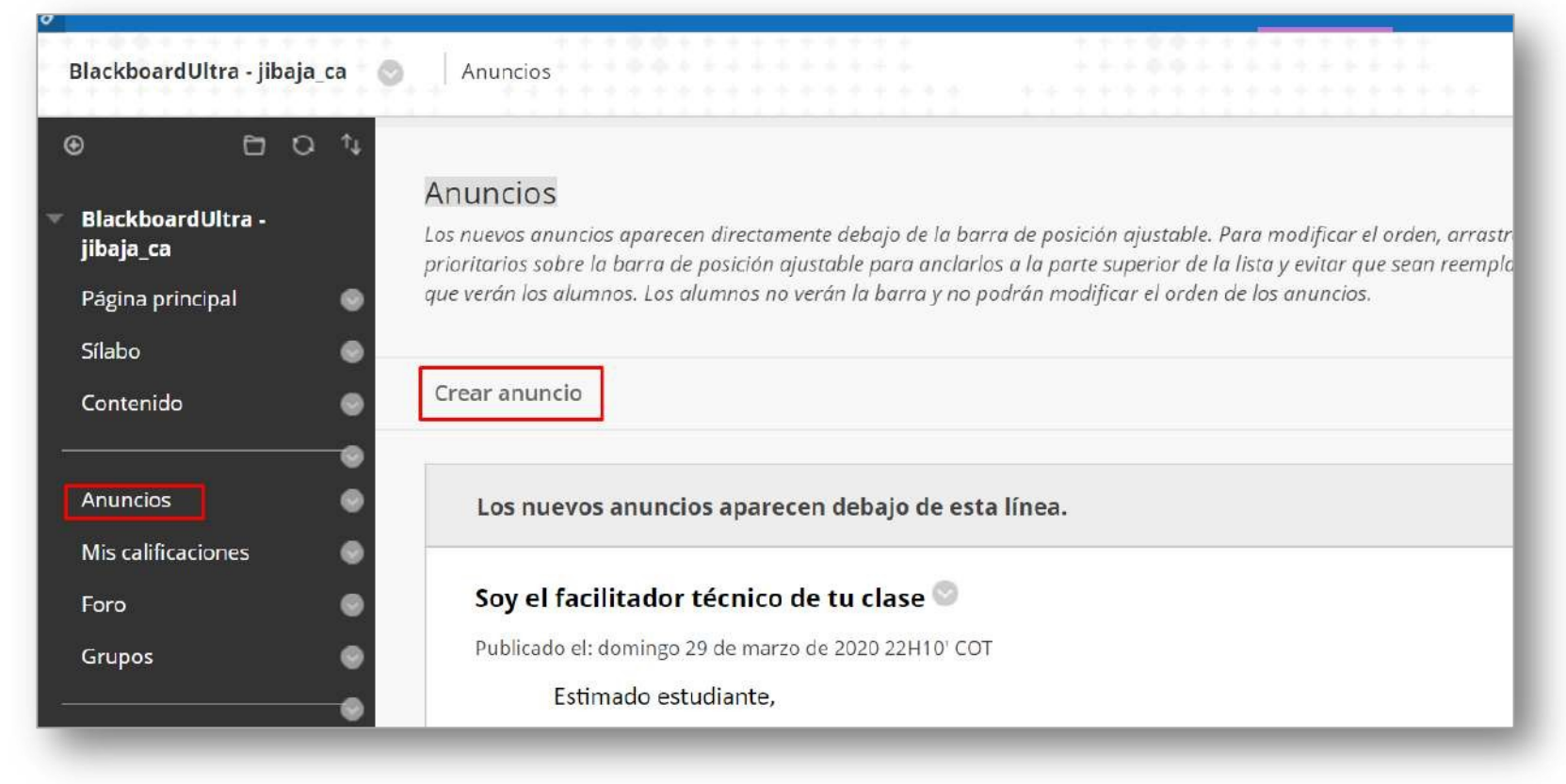

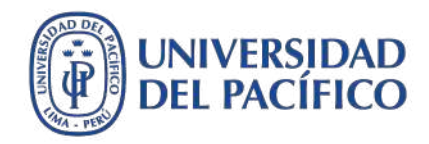

### Escriba el asunto y las recomendaciones, luego habilite la opción de **Enviar una copia de este anuncio inmediatamente**. Finalmente, haga clic en el botón **Enviar**.

|                                                                                                    | Recomendaciones para el desarrollo del Control de lectura                                                                                                    | Negro                                     |
|----------------------------------------------------------------------------------------------------|----------------------------------------------------------------------------------------------------|-------------------------------------------|
| Mensaje                                                                                                    |                                                                                                    |                                           |
| Para la barra de herramie                                                                                         | ntas, presione ALT+F10 (PC) o ALT+FN+F10 (Mac).                                                                                                    |                                           |
| T T T T - Forma                                                                                                   | ato - * Arial * 2 (10pt) * 🗄 * 🔳 * T * 🖋 * 🗶                                                                                                    |                                           |
| % D D Q #9 @                                                                                                    | 돌 돌 돌 돌 돌 도 T* T₂ 0 0> +9 19 ♥                                                                                                    |                                           |
| ∅ I I f <sub>x</sub> ◆ Mashu                                                                                      | pp • ¶ ≪ © © ♣ ▦ ₩ ₩ ₩ ₩ ₩ ₩ ₩ ₩ ₩ ₩ ₩ ₩                                                                                                    | C22                                       |
| 1. Utiliza solo PC o Mar co                                                                                       | In el navesador Goosle Chrome.                                                                                                    |                                           |
| 2. Ingresa 10 minutos anti                                                                                        | es a tu curso utilizando la dirección <u>https://bbclases.up.ecu.pe/</u> . Esta es la única dirección web qu                                                                  | e deberás mantener                        |
| abierta con el navegado                                                                                           | or.                                                                                                    |                                           |
| 3. Accede a la sesión de cl                                                                                       | lase virtual para registrar tu asistencia y darte los alcances de la evaluación.                                                                                              |                                           |
| 4. El examen Control de l                                                                                         | lectura se ubicará dentro de la bandeja de Contenido.                                                                                                    |                                           |
| 1292-1 12 03 10 CO                                                                                                |                                                                                                    |                                           |
| <ol> <li>5. En caso de inconvenien</li> <li>6. La duración del examer</li> </ol>                                  | ites durante el examen, comunicate inmediatamente con el docente.<br>n empleza desde el momento que ingresas a desarrollar el examen, y baio ninguna circunstancia :          | odrá ser mayor a la                       |
| 5. En caso de Inconvenien<br>6. La duración del examer<br>Ruta: ol » li » span                                    | ites durante el examen, comunicate inmediatamente con el docente.<br>n empieza desde el momento que ingresas a desarrollar el examen, y bajo ninguna circunstancia j          | odrá ser mayor a la 🚯<br>Palabras:156 🏑   |
| 5. En caso de Inconvenien<br>6. La duración del examer<br>Ruta: ol » li » span                                    | ites durante el examen, comunicate inmediatamente con el docente.<br>n empléza desde el momento que ingreses a desarrollar el examen, y bajo ninguna circunstancia j<br>D WFB | odrá ser mayor a la 🚯<br>Palabras:156 🏑   |
| 5. En caso de inconvenien<br>6. La duración del examer<br>Ruta: ol » li » span<br>OPCIONES DE ANUNCIO             | ites durante el examen, comunicate inmediatamente con el docente.<br>n empleza desde el momento que ingresas a desarrollar el examen, y bajo ninguna circunstancia j<br>D WEB | odrá ser mayor a la 🚯<br>Palabras:156 🏑   |
| 5. En caso de inconvenien<br>6. La duración del examer<br>Ruta: ol « li » span<br>OPCIONES DE ANUNCIO<br>Duración | ites durante el examen, comunicate inmediatamente con el docente.<br>n empieza desde el momento que ingresas a desarrollar el examen, y bajo ninguna circunstancia j<br>D WEB | odrá ser mayor a la 🚯<br>Palabras:156 🦼   |
| 5. En caso de Inconvenien<br>6. La duración del examer<br>Ruta: ol » li » span<br>OPCIONES DE ANUNCIO<br>Duración | nempieza desde el momento que ingreses a desarrollar el examen, y bajo ninguna circunstancia<br><b>D WEB</b> Sin restricción de fecha  Fecha restringida                      | odrá ser mayor a la<br>Palabras:156<br>// |

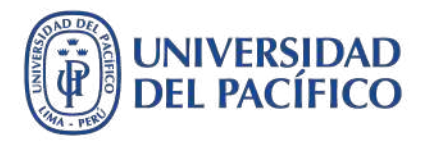

#### El anuncio que se envía a los estudiantes puede tener la siguiente estructura:

Asunto: Recomendaciones para el desarrollo del Control de lectura

- 1. Utiliza solo PC o Mac con el navegador Google Chrome.
- Ingresa 10 minutos antes a tu curso utilizando la dirección <u>https://aulavirtual.up.edu.pe/</u>. Esta es la única dirección web que deberás mantener abierta con el navegador.
- 3. Accede a la sesión de clase virtual para registrar tu asistencia y darte los alcances de la evaluación.
- 4. El examen **Control de lectura** se ubicará dentro de la bandeja de Contenido.
- 5. En caso de inconvenientes durante el examen, comunícate inmediatamente con el docente.
- 6. La duración del examen empieza desde el momento que ingresas a desarrollar el examen, y bajo ninguna circunstancia podrá ser mayor a la hora de finalización de la evaluación.
- 7. En caso te excedas la hora de finalización para el envío de las respuestas del examen, habrá una penalización de las respuestas que se enviaron fuera de hora.
- 8. Si tienes un consulta sobre el examen, podrás utilizar la sesión de clase virtual disponible para plantearla durante los primeros 30 minutos.

Recuerde que si el estudiante pierde conexión de internet y sale del examen, puede reconectarse y continuar con su evaluación en el tiempo que le resta.

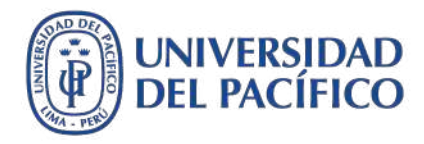

### Cómo programar el examen

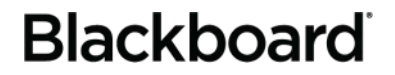

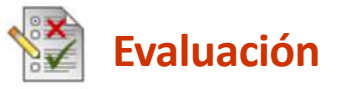

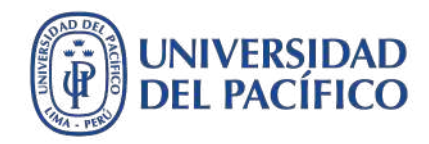

Luego de establecer la configuración de preguntas del examen con un nombre específico, ingrese a **Contenido**, haga clic en el botón **Evaluaciones** y luego en la opción **Examen**.

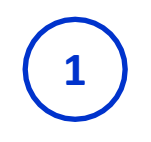

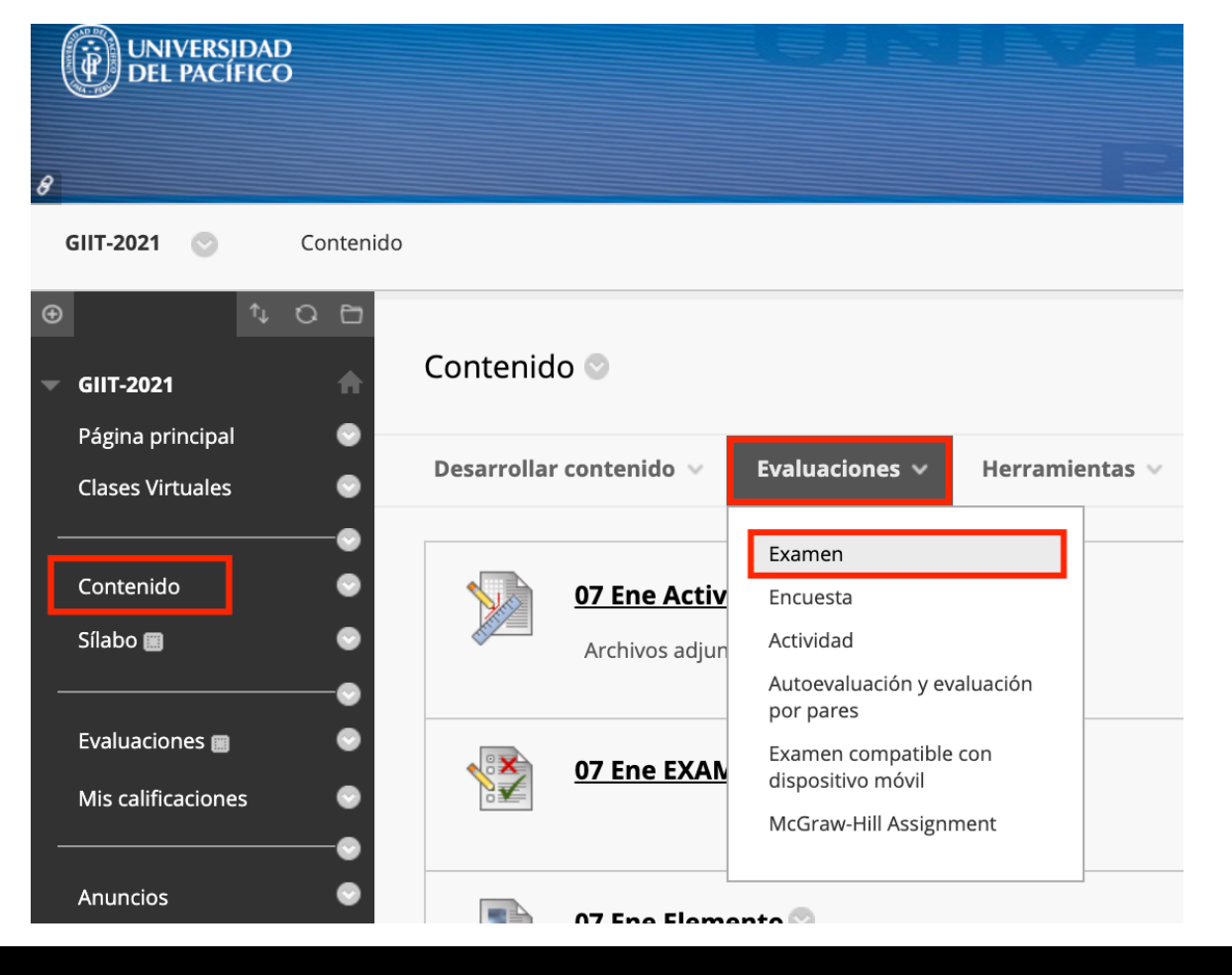

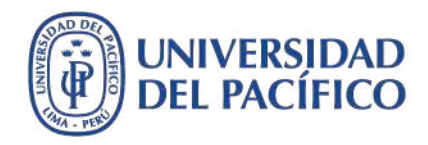

## Seleccione el nombre con el que se configuró las preguntas del examen y presione el botón **Enviar** para dar inicio al proceso de programación del examen. Ver ejemplo:

| implementarla. |
|----------------|
|                |
| Jación         |
|                |

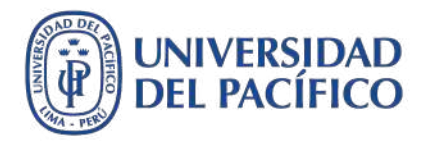

#### Dentro de la programación del examen, se puede editar el nombre (OPCIONAL).

| Las opciones de la evaluació<br>presentación de la evaluació | n controlan las instrucciones, la disponibilidad, las fechas de vencimiento, los comentarios, la autoevaluació<br>n. <u>Más ayuda</u> |
|--------------------------------------------------------------|----------------------------------------------------------------------------------------------------|
| * Indica un campo oblig                                      | gatorio.                                                                                                    |
| INFORMACIÓN DE L                                             | A EVALUACIÓN                                                                                                    |
| * Nombre                                                     | Control de lectura                                                                                                    |
| Seleccionar color del                                        | Negro                                                                                                    |

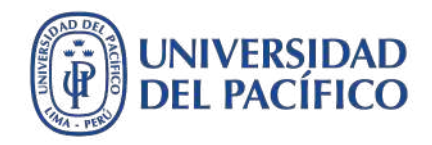

## Describa el enlace del examen precisando las indicaciones de la evaluación. Asimismo, puede señalar una penalidad en puntos para aquellos envíos fuera del tiempo.

| <ul> <li>A D D Q D D E E E E E E T T, O D T T - U F T</li> <li>Mashups T G D D D F, Mashups T G D D D D D D D D D D D D D D D D D D</li></ul>                                                                                                    | Т                                    | T                                            | T                                       | Ŧ                                      | - Formato 🔻 Fa                                                                                                    | amilia de 🔻                                                              | 3 (12)                                     | ot)                                |                                | :=                                              | -              | E            | - 1                         | 1 -                   | ø                     | <b>_</b> | i 2 | N.N |
|----------------------------------------------------------------------------------------------------|--------------------------------------|----------------------------------------------|-----------------------------------------|----------------------------------------|----------------------------------------------------------------------------------------------------|--------------------------------------------------------------------------|--------------------------------------------|------------------------------------|--------------------------------|-------------------------------------------------|----------------|--------------|-----------------------------|-----------------------|-----------------------|----------|-----|-----|
| <ul> <li>Mashups • ¶ " © © &amp; B B B B B B B B B B B B B B B B B</li></ul>                                                                                                    | Ж                                    |                                              | Û                                       | Q                                      | n a E E E                                                                                                    |                                                                          | $\mathbf{T}^{x}$                           | $\mathbf{T}_{x}$                   | Ø                              | 25                                              | ۲P             | ۹ľ۹          |                             | -                     | <b>_</b>              | ABC      | •   |     |
| <ul> <li>Indicaciones:</li> <li>a) Este examen comienza a las 2:00 pm y tiene una duración de 90 minutos.</li> <li>b) Acceda al examen Control de lectura, lea rápidamente las instrucciones y presione el botón Comenzar.</li> <li>c) Desarrolle cada pregunta. Se recomienda guardar cada una de sus respuestas de forma constante.</li> <li>d) Al culminar este examen deberá presionar el botón "Guardar y enviar".</li> </ul> | Ø                                    | 14                                           | •                                       | <b>f</b> <sub>x</sub>                  | Mashups - ¶ 66                                                                                                    | © © 1                                                                    | î ⊞                                        |                                    |                                |                                                 |                |              |                             |                       |                       |          | НТ  | ML  |
| d) Al culminar este examen deberá presionar el botón " <b>Guardar y enviar</b> ".                                                                                                    | Indi<br>a) E<br>b) A                 | cacio<br>ste e<br>Acced                      | nes:<br>xame<br>a al e                  | en <b>co</b><br>exam                   | ienza a las 2:00 pm y t<br>Control de lectura, le                                                                  | tiene una <b>duı</b><br>ea rápidamen                                     | <b>ración c</b><br>nte las in              | <b>le 90</b><br>nstruc             | minu<br>ccion                  | u <mark>tos</mark> .<br>ies y p                 | oresi          | one          | el bo                       | tón <b>C</b>          | Come                  | nzar.    |     |     |
| EL DI AZO NAČVINAO DADA ENVIAD EL EVANAEN ECHOVI SÁDADO 18 DE ADDIL DE 2020, UASTA LAS 2:20 DM                                                                                                    | Indi<br>a) E<br>b) A<br>c) D         | cacio<br>ste e<br>Acced                      | nes:<br>xame<br>a al e<br>rolle         | en <b>co</b><br>exam<br>cada           | ienza a las 2:00 pm y f<br>Control de lectura, le<br>regunta. Se recomiend                                         | tiene una <b>duı</b><br>2a rápidamen<br>la guardar cao                   | <b>ración d</b><br>nte las in<br>da una    | <b>le 90</b><br>nstruc<br>de su    | minu<br>ccion<br>s res         | u <mark>tos</mark> .<br>Ies y p<br>ipuest       | oresi<br>tas d | one<br>e for | el bo <sup>.</sup><br>rma c | tón <b>(</b><br>onsta | C <b>ome</b><br>ante. | enzar.   |     |     |
| EL PLAZO IVIAXIIVIO PARA ENVIAK EL EXAIVIEN ES HOY, SABADO 18 DE ABRIL DE ZUZU, HASTA LAS 3:30 PIVI.                                                                                                    | Indi<br>a) E<br>b) A<br>c) D<br>d) A | cacio<br>ste e<br>Acced<br>Desarr<br>Al culi | nes:<br>xame<br>a al e<br>rolle<br>mina | en <b>co</b><br>exam<br>cada<br>r este | <b>ienza a las 2:00 pm</b> y f<br><b>Control de lectura</b> , le<br>regunta. Se recomiend<br>examen deberá presion | tiene una <b>dui</b><br>ea rápidamen<br>la guardar cao<br>nar el botón ' | ración d<br>nte las in<br>da una<br>"Guard | le 90<br>nstruc<br>de su<br>ar y e | minu<br>ccion<br>s res<br>nvia | u <mark>tos</mark> .<br>ies y p<br>puest<br>r". | oresi<br>tas d | one<br>e for | el bo<br>rma c              | tón <b>(</b><br>onsta | Come<br>ante.         | enzar.   |     |     |

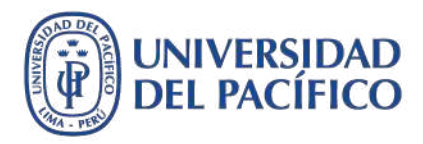

#### La descripción del enlace del examen podría tener las siguientes estructuras:

#### MODELO 1: Para exámenes que presentan todas las preguntas en una misma página

Indicaciones:

- a) Este examen comienza a las 2:00 pm y tiene una duración de 90 minutos.
- b) Acceda al examen **Control de lectura**, lea rápidamente las instrucciones y presione el botón **Comenzar**.
- c) Desarrolle cada pregunta. Se recomienda guardar cada una de sus respuestas de forma constante.
- d) Al culminar este examen deberá presionar el botón "Guardar y enviar".

#### EL PLAZO MÁXIMO PARA ENVIAR EL EXAMEN ES HOY, SÁBADO 18 DE ABRIL DE 2021, HASTA LAS 3:30 PM.

#### MODELO 2: Para exámenes que presentan una pregunta por vez en la página

Indicaciones:

- a) Este examen comienza a las 2:00 pm y tiene una duración de 90 minutos.
- b) Acceda al examen **Control de lectura**, lea rápidamente las instrucciones y presione el botón **Comenzar**.
- c) Desarrolle cada pregunta. Se recomienda guardar cada una de sus respuestas de forma constante.
- d) Pase a la siguiente pregunta presionando el botón | > | (siguiente pregunta).
- e) Al culminar este examen deberá presionar el botón "Guardar y enviar".

#### EL PLAZO MÁXIMO PARA ENVIAR EL EXAMEN ES HOY, SÁBADO 18 DE ABRIL DE 2021, HASTA LAS 3:30 PM.

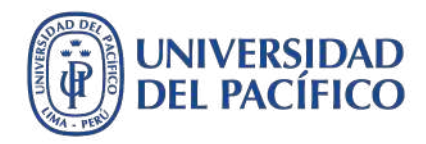

## Habilite la opción de **Mostrar las instrucciones a los alumnos antes de que empiecen la evaluación** y marque **Sí** en **Establecer como disponible**. Ver ejemplo:

| evaluacion                                                                    |                                                           |
|-------------------------------------------------------------------------------|-----------------------------------------------------------|
| 🖉 Mostrar las instru                                                          | cciones a los alumnos antes de que empiecen la evaluación |
| Abrir evaluación en u<br>ventana nueva                                        | na 🔘 Sí 💽 No                                              |
|                                                                               |                                                           |
| DISPONIBILIDAD DI                                                             | LA EVALUACIÓN                                             |
| SPONIBILIDAD DI                                                               | LA EVALUACIÓN                                             |
| DISPONIBILIDAD DI<br>Establecer enlace cor<br>disponible                      | no 💽 Sí 🔘 No                                              |
| DISPONIBILIDAD DI<br>Establecer enlace cor<br>disponible<br>Añadir un anuncio | no 💽 Sí 💿 No                                              |

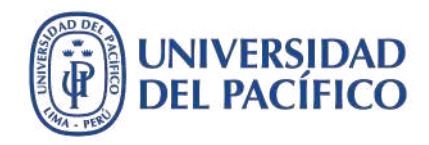

Asegúrese de que la opción **Aplicar finalización** se encuentre **deshabilitada** para **permitir a los estudiantes continuar** con el desarrollo del examen **en caso inconvenientes por conexión de internet**. Ver ejemplo:

| <ul> <li>Permitir i</li> <li>Número o</li> </ul> | ntentos ilimitados<br>de intentos            |
|--------------------------------------------------|----------------------------------------------|
| Puntuar intentos con                             | Último intento calificado 🔹                  |
| 🔲 Aplicar finalización                           |                                              |
| Una vez que haya empez                           | ado, deberá completar la evaluación de una v |

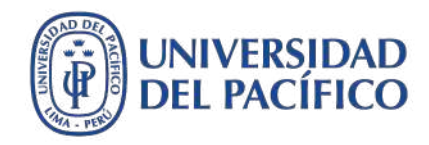

Habilite la opción **Establecer temporizador**, establezca los minutos de duración del examen y, elija la opción *ACTIVADO* para que el examen se guarde y envíe automáticamente cuando el tiempo se agote. Asimismo, habilite la opción **Mostrar desde** para indicar el inicio del examen en fecha y hora. Ver ejemplo:

| Establezco                                   | u la hora de finalización esperada. Si selecciona esta opción también registrará la hora de finalización para es<br>A los alumpos varán la opción dal tamporizador antes da comenzar la avaluación |
|----------------------------------------------|----------------------------------------------------------------------------------------------------|
| evaluació                                    | n Los alumnos veran la opción del temporizador antes de comenzar la evaluación.                                                                                                    |
|                                              | 90 Minutos                                                                                                    |
|                                              | Enviar automáticamente                                                                                                    |
|                                              | DESACTIVADO O ACTIVADO                                                                                                    |
|                                              | DESACTIVADO: El usuario dispone de la opción de continuar una vez que el tiempo se agota.                                                                                                    |
|                                              | ACTIVADO: La evaluación se guardará y se enviará automáticamente cuando el tiempo se agote.                                                                                                    |
|                                              |                                                                                                    |
| 💽 Mostra                                     | ar desde 18/04/2020                                                                                                    |
| Mostra<br>Introduzce                         | ar desde 18/04/2020 📰 14:00 🕑<br>a las fechas en formato dd/mm/aaaa. La hora se puede introducir en cualquier incremento.                                                                          |
| Mostra<br>Introduzco                         | ar desde 18/04/2020 14:00<br>a las fechas en formato dd/mm/aaaa. La hora se puede introducir en cualquier incremento.                                                                              |
| Mostra<br>Introduzca<br>Mostra<br>Introduzca | ar desde 18/04/2020 iii 14:00 iii 14:00 iii as fechas en formato dd/mm/aaaa. La hora se puede introducir en cualquier incremento.<br>Ar hasta iii iii iii iii iii iii iii iiii ii                  |
| Mostra<br>Introduzca<br>Mostra<br>Introduzca | ar desde 18/04/2020 iii 14:00 iii<br>a las fechas en formato dd/mm/aaaa. La hora se puede introducir en cualquier incremento.<br>ar hasta iiii iiii iiii iiiii iiiii iiiii iiiiii                  |
| Mostra<br>Introduzca<br>Mostra<br>Introduzca | ar desde 18/04/2020 in 14:00 in a fechas en formato dd/mm/aaaa. La hora se puede introducir en cualquier incremento.                                                                               |

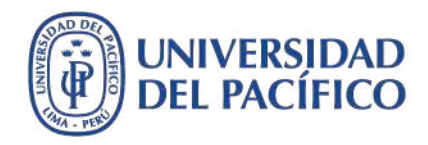

Esta opción permite habilitar la examen a determinados estudiantes, solo una vez que culmina la evaluación o, cuando se restringe la evaluación a todos a excepción de uno o un grupo de estudiantes definidos. Por lo tanto, se sugiere no usarla al programar el examen para toda la clase.

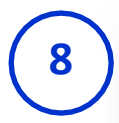

#### EXCEPCIONES DE DISPONIBILIDAD DE LA EVALUACIÓN

Haga clic en **Añadir usuario o grupo** para buscar usuarios o grupos y añadirlos a la lista de excepciones. Las opciones Temporizador y Forzar terminación deben estar activadas en el paso previo de Disponibilidad de la evaluación para que se activen estos parámetros de configuración en excepciones. Si elige utilizar grupos, tiene que hacer que el grupo deje de estar disponible si no quiere que los alumnos puedan ver los miembros del grupo. Haga clic en **Eliminar todas las excepciones** para eliminar todas las excepciones para la evaluación.

Añadir un usuario o un grupo

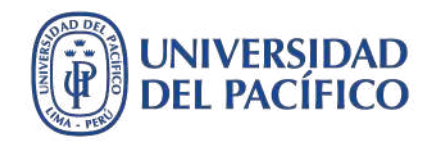

Habilite la opción **Fecha de vencimiento** para establecer la fecha y hora de finalización para la envío del examen, otorgando 5 minutos adicionales. Considerar que aquellos estudiantes que superen la fecha de vencimiento, se marcarán como envío atrasado, para los cuales podrá detectarlos y aplicar penalidades de puntaje si así lo establece.

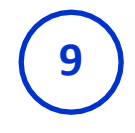

#### FECHA DE VENCIMIENTO

Permite establecer la fecha de vencimiento de la evaluación. De forma opcional, no permite a los alumnos que realicen una evaluación una vez se ha superado la fecha de vencimiento.

Se aceptarán envíos después de esta fecha, pero se marcarán como Tarde.

Fecha de vencimiento 18/04/2020

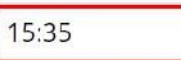

Introduzca las fechas en formato dd/mm/aaaa. La hora se puede introducir en cualquier incremento.

0000

#### 1

No permitir que los alumnos inicien la prueba si se ha superado la fecha de vencimiento.

Si se selecciona esta opción, los alumnos no podrán empezar la prueba.

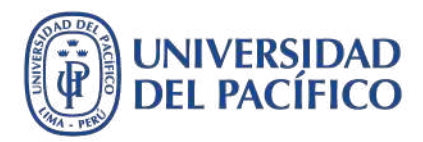

### Asegúrese que la opción **Incluir esta prueba en los cálculos de puntuaciones del centro de calificaciones**, se encuentre habilitada.

10

#### **OPCIONES DE AUTO-EVALUACIÓN**

Si esta es una evaluación autoevaluada, elija incluir u ocultar los resultados en el centro de calificaciones. NOTA: cuando un profesor decida incluir la evaluación en el centro de calificaciones después de que estuviera oculta, se eliminarán los intentos previos.

#### Incluir esta prueba en los cálculos de puntuaciones del centro de calificaciones

Los elementos del centro de calificaciones excluidos de los cálculos sumarios también se excluyen de la ponderación. Tenga también en cuenta que si algunos elementos ponderados se incluyen en los cálculos y otros elementos ponderados no, los cálculos de ponderación de calificaciones serán sesgados.

Ocultar completamente los resultados de esta evaluación al profesor y al centro de calificaciones

Si se selecciona esta opción, el profesor no podrá ver calificaciones de los alumnos, respuestas o resultados totales ni descargar detalles de los resultados. Para proteger la privacidad de los alumnos, esta elección no se podrá deshacer posteriormente sin eliminar todos los intentos.

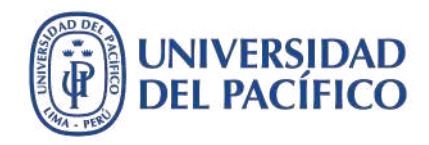

Establezca una fecha específica para mostrar los resultados y comentarios a los estudiantes. Se sugiere que el tiempo máximo para la entrega de los resultados de la evaluación no debe exceder a una semana posterior a la fecha del examen.

| Los alumnos pueden acceder a los<br>los resultados y los comentarios. Lo<br>alumnos; como por ejemplo puntuo       | resultados y los comentario<br>as reglas se producen en fun<br>aciones, respuestas y comen | s de la evaluación una vez la hayan comp<br>ción de los eventos seleccionados. Cada i<br>itarios de cada pregunta. | oletado. Establezco<br>regla especifica cu | a hasta dos reglas para n<br>ándo y qué se muestra a |
|----------------------------------------------------------------------------------------------------|--------------------------------------------------------------------------------------------|----------------------------------------------------------------------------------------------------|--------------------------------------------|------------------------------------------------------|
| CUÁNDO 👔                                                                                                    | PUNTUACIÓN POR<br>PREGUNTA 👔                                                               | RESPUESTAS (1)                                                                                                    | COMENTARIOS                                | MOSTRAR RESPUESTAS                                   |
|                                                                                                    |                                                                                            | 🔲 Todas las respuestas 🔲 Cor                                                                                       |                                            |                                                      |
| En una fecha específica<br>19/04/2020<br>10:00<br>Introduzca las fechas en formato<br>dd/mm/aaaa. La hora se puede |                                                                                            | 🗹 Todas las respuestas 📝 Cor                                                                                       | T                                          |                                                      |

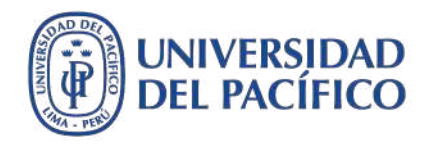

Para mostrar las preguntas en una sola página del examen, seleccione la opción **Todas a la vez**. También puede elegir la opción **Una por vez**, si desea mostrar una pregunta por vez en la página del examen. Habilite la opción **Preguntas en orden aleatorio** que los estudiantes observen las preguntas en diferentes órdenes.

Haga clic en el botón **Enviar** para guardar la programación del examen.

| 💽 Todas a la vez                                 | Una por vez                                                       |  |
|--------------------------------------------------|-------------------------------------------------------------------|--|
| Presente la evaluación completa en una pantalla. | Presenta una pregunta por vez.                                    |  |
|                                                  | No está permitido volver atrás                                    |  |
|                                                  | Impide cambiar la respuesta de una pregunta que ya se ha enviado. |  |
|                                                  |                                                                   |  |
|                                                  |                                                                   |  |

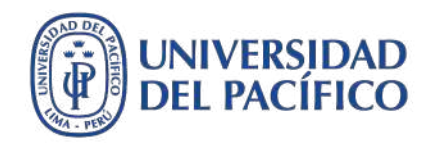

Haga clic en el botón de **doble flecha** para ordenar la presentación del examen de manera que aparezca en primer lugar y ayude en la visualización del estudiante. Desplácese hacia el final y seleccione el examen, luego súbalo presionando **la flecha de arriba** hasta que quede en primer lugar. Finalmente, haga clic en el botón **Enviar**.

| <ul> <li>BlackboardUltra -<br/>jibaja_ca</li> </ul> | Contenido 😒                                |                                              |
|-----------------------------------------------------|--------------------------------------------|----------------------------------------------|
| Página principal                                    |                                            |                                              |
| Sílabo                                              | Desarrollar contenido 🤟 Evaluaciones 🛩 Her | rramientas \vee 🛛 Contenido de colaborador 🗸 |
| Contenido                                           |                                            |                                              |
| Anuncios                                            | Grabación de clase 2 🛇                     | Reordenar: Contenido                         |
| Mis calificaciones                                  | Activado: Seguimiento de estadísticas      | Elementos                                    |
| -                                                   |                                            | Foro de tecnologías<br>Practica Calificada 1 |
|                                                     |                                            | PC 2                                         |
|                                                     |                                            | Evaluacion 3                                 |
|                                                     |                                            | Control de lectura                           |
|                                                     |                                            |                                              |
|                                                     |                                            |                                              |

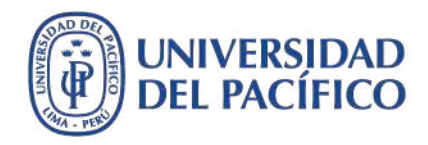

Haga clic en el botón **Aceptar** para confirmar el ordenamiento de su contenido. De esta forma, el examen estará programado para aplicarlo a los estudiantes en las fechas y horas establecidas.

| S Contenido                                           | bbb.up.edu.pe dice<br>No se han ordenado los cambios realizados.                                                                                                    | 💽 📗 El modo de edición está: 💽 🗛                                                                                 |
|-------------------------------------------------------|----------------------------------------------------------------------------------------------------|----------------------------------------------------------------------------------------------------|
| Correcto: Control de lectur                           | a opciones modificadas.                                                                                                    |                                                                                                    |
| Contenido 💿                                           |                                                                                                    |                                                                                                    |
| Desarrollar contenido                                 | Evaluaciones V Herramienta                                                                                                    | s 👻 Contenido de colaborador 🗸                                                                                   |
| I<br>Indicaciones:<br>a) Este exame<br>b) Acceda al e | e lectura<br>n comienza a las 2:00 pm y tiene una duración de<br>xamen Control de lectura, lea rápidamente las ins<br>cada pregunta. Se recomienda guardar cada una de | <b>90 minuto</b> s.<br>strucciones y presione el botón <b>Comenzar</b> .<br>e sus respuestas de forma constante. |

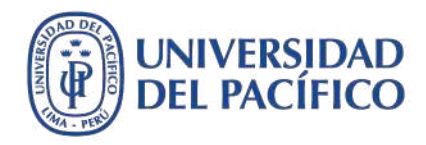

### Cómo detectar los envíos que sobrepasan la fecha y hora de vencimiento del examen (envíos atrasados)

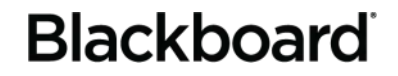

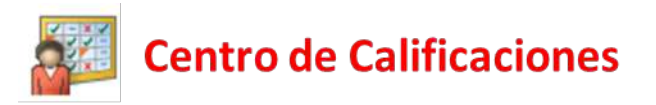

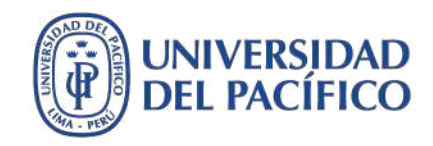

Al término del examen, haga clic en la opción **Centro de calificaciones**, luego acceda a **Centro de calificaciones completo**. Desplácese hacia la columna que corresponde al examen. En aquellos exámenes de calificación automática, los envíos atrasados se detectan con las alertas de calificación. En los exámenes de calificación automática y manual, se deben revisar los intentos de la misma forma como se ve en el ejemplo:

| Recursos adicionales 🖾 🛛 💿           |   | APELLIDOS           | NOMBRE       | DISPONIBILIDA 📀 | TOTAL PONDEF 💿 | TOTAL            | CONTROL DE L |
|--------------------------------------|---|---------------------|--------------|-----------------|----------------|------------------|--------------|
| Herramientas 💿                       |   | Usuario 19          | GDA          | Disponible      |                | 5,00             | 5,00         |
| Ayuda 💿                              |   | GDA                 | Usuario 21   | Disponible      |                | 3,00             | 3,00         |
| Administración de cursos             | • | GDA                 | Usuario 60   | Disponible      |                | 6,00             | 2,00         |
| Panel de control                     |   |                     |              |                 |                |                  | 1            |
| Archivos 🕤                           |   | Usuario 20          | GDA          | Disponible      |                |                  | • 😔 👘        |
| Herramientas del curso<br>Evaluación |   | CATERIANO CASTEL    | Edgar Victor | Disponible      | -              |                  | C            |
| Centro de calificaciones 🔘           | - |                     |              |                 | Ver            | detalles de ca   | lificación   |
| Necesita calificación                |   | Kobylinski Valverde | Janek Igor   | Disponible      |                |                  |              |
| Centro de calificaciones<br>completo |   |                     |              | -               | EXI            | mir calificación |              |
| Actividades                          |   | TALLEDO SUAREZ      | Jessica      | Disponible      | Inte           | ento 11/04/20    | •            |
| Evaluaciones                         | 0 | Gamarra Podbrscel   | Daniel       | Disponible      |                |                  | -            |

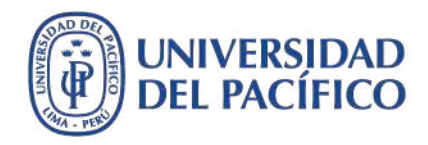

# Haga clic en la opción **Información de la evaluación**. De esta forma, podrá revisar la fecha de envío con la alerta de **ATRASADO**. Para revisar las preguntas que se desarrollaron fuera de fecha, haga clic en el botón **Registro de acceso**.

|                                                                                                    |                                                                                                    | Saltar a Ocultar nomb |
|----------------------------------------------------------------------------------------------------|----------------------------------------------------------------------------------------------------|-----------------------|
| ۲<br>۹                                                                                                    | Visualizando 2 de 4 elementos calificables A Usuario 20 (Intento 1 de 1)                                                                                                    |                       |
|                                                                                                    |                                                                                                    |                       |
| * Información de l<br>Calificación publicad                                                                                                    | - de 15 puntos                                                                                                    |                       |
| Información de l<br>Calificación publicad<br>Estado                                                                                                    | - de 15 puntos<br>Necesita calificación                                                                                                    |                       |
| Información de l<br>Calificación publicad<br>Estado<br>Puntuación del inten                                                                                                    | evaluación<br>- de 15 puntos<br>Necesita calificación<br>0 de 15 puntos                                                                                                    |                       |
| * Información de l<br>Calificación publicad<br>Estado<br>Puntuación del inten<br>Tiempo transcurrido                                                                                                    | evaluación<br>- de 15 puntos<br>Necesita calificación<br>0 de 15 puntos<br>7 minutos de 1 hora y 30 minutos                                                                                                    |                       |
| * Información de l<br>Calificación publicad<br>Estado<br>Puntuación del inten<br>Tiempo transcurrido<br>Fecha de inicio                                                                                                    | evaluación<br>- de 15 puntos<br>Necesita calificación<br>0 de 15 puntos<br>7 minutos de 1 hora y 30 minutos<br>11/04/20 19:26 Registro de acceso                                                                                                    |                       |
| <ul> <li>Información de l<br/>Calificación publicad<br/>Estado</li> <li>Puntuación del inten<br/>Tiempo transcurrido</li> <li>Fecha de inicio</li> <li>Fecha de envío</li> </ul>                                                 | evaluación<br>- de 15 puntos<br>Necesita calificación<br>0 de 15 puntos<br>7 minutos de 1 hora y 30 minutos<br>11/04/20 19:26 Registro de acceso<br>11/04/20 19:33 ATRASADO                                                                                                    |                       |
| <ul> <li>Información de l<br/>Calificación publicad<br/>Estado</li> <li>Puntuación del inten<br/>Tiempo transcurrido</li> <li>Fecha de inicio</li> <li>Fecha de envío</li> <li>Fecha de vencimient</li> </ul>                    | evaluación<br>- de 15 puntos<br>Necesita calificación<br>0 de 15 puntos<br>7 minutos de 1 hora y 30 minutos<br>11/04/20 19:26 Registro de acceso<br>11/04/20 19:33 ATRASADO                                                                                                    |                       |
| <ul> <li>Información de l<br/>Calificación publicad<br/>Estado</li> <li>Puntuación del inten<br/>Tiempo transcurrido</li> <li>Fecha de inicio</li> <li>Fecha de envío</li> <li>Fecha de vencimient<br/>Borrar intento</li> </ul> | evaluación<br>- de 15 puntos<br>Necesita calificación<br>0 de 15 puntos<br>7 minutos de 1 hora y 30 minutos<br>11/04/20 19:26 Registro de acceso<br>11/04/20 19:33 ATRASADO<br>11/04/20 19:30<br>Borrar intento Haga clic en <b>Borrar intento</b> para borrar este intento del usuario. |                       |

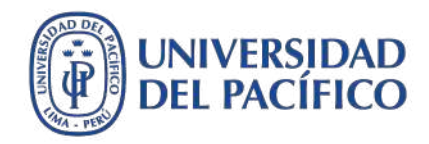

Luego de haber hecho clic en el botón **Registro de acceso**, aparecerá la lista de las preguntas y las horas de envío. Así el docente puede tomar acciones sobre esas respuestas enviadas fuera de hora.

3

| Registro de a     | icceso               |       | ت     |
|-------------------|----------------------|-------|-------|
|                   |                      | 00.10 |       |
| 11/04/20 19:30:03 | Pregunta guardada 7  | 03:50 | 00:04 |
| 11/04/20 19:30:06 | Pregunta guardada 8  | 03:53 | 00:03 |
| 11/04/20 19:30:10 | Pregunta guardada 9  | 03:58 | 00:04 |
| 11/04/20 19:30:21 | Pregunta guardada 10 | 04:09 | 00:10 |
| 11/04/20 19:30:25 | Pregunta guardada 11 | 04:12 | 00:03 |
| 11/04/20 19:30:29 | Pregunta guardada 12 | 04:17 | 00:04 |
| 11/04/20 19:30:33 | Pregunta guardada 13 | 04:20 | 00:03 |
| 11/04/20 19:30:39 | Pregunta guardada 14 | 04:26 | 00:05 |
| 11/04/20 19:30:49 | Pregunta guardada 15 | 04:37 | 00:10 |
| 11/04/20 19:33:28 | Evaluación enviada   | 07:16 | 02:38 |

\*Es posible que los tiempos que aparecen en la columna Tiempo empleado no reflejen de manera exacta el tiempo que el alumno empleó en cada pregunta. Puede que el alumno haya consultado otras preguntas antes de responder y guardar las preguntas individuales.

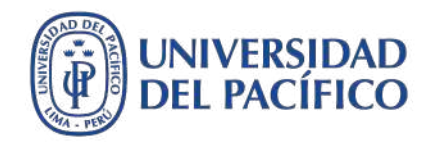

En caso establezca penalidades por envíos tardíos, se sugiere comunicar a los estudiantes mucho antes del examen. Asimismo, cuando ejecute las penalidades debe indicarlas en la casilla **COMENTARIOS Y NOTAS DEL INTENTO**. Finalmente, para colocar la nota del examen, haga clic en el botón **Guardar y salir**.

| La póliza del SOAT indemniza por cada muerte consecuente de tránsito con 4 Unidades Impositivas<br>Tributarias.<br>Respuesta dada: Verdadero<br>Respuesta correcta: Verdadero<br>COMENTARIOS Y NOTAS DEL INTENTO<br>Comentario al estudiante<br>Para la barra de herramientas, presione ALT+F10 (PC) o ALT+FN+F10 (Mac).<br>TITIPIArrato VArial VI (2Pt) VIIII (CONTRATINA CONTRATISTICA CONTRATISTICA CON | PREGUNTA 15. VERDADERO/FALSO                                               | 0,5 de 1 punt             |
|----------------------------------------------------------------------------------------------------|----------------------------------------------------------------------------|---------------------------|
| Inbutarias.   Respuesta dada:   Verdadero   Respuesta correcta:   Verdadero                                                                                                    | La póliza del SOAT indemniza por cada muerte consecuente de tránsito c     | on 4 Unidades Impositivas |
| Respuesta dala: Verdadero<br>Respuesta correcta: Verdadero<br>COMENTARIOS Y NOTAS DEL INTENTO<br>Comentario al estudiante<br>Para la barra de herramientas, presione ALT+F10 (PC) o ALT+FN+F10 (Mac).<br>TTTTPrima interaction al estadiante<br>Para la barra de herramientas, presione ALT+F10 (PC) o ALT+FN+F10 (Mac).<br>TTTTPrima interaction al estadiante<br>La pregunta 15 está penalizada con medio punto menos porque se envío fuera de la hora establecida.                                                                                                    | Inibutarias.                                                               |                           |
| COMENTARIOS Y NOTAS DEL INTENTO         Comentario al estudiante         Para la barra de herramientas, presione ALT+F10 (PC) o ALT+FN+F10 (Mac).         T T T Párrafo V Arial V 3 (12pt) V E E E T V V V V V V V V V V V V V V V                                                                                                    | Respuesta dada: Verdadero                                                  |                           |
| COMENTARIOS Y NOTAS DEL INTENTO         Comentario al estudiante         Para la barra de herramientas, presione ALT+F10 (PC) o ALT+FN+F10 (Mac).         TTTTPPárrafor Arial 3 (12pt) TTTTTTTTTTTTTTTTTTTTTTTTTTTTTTTTTTTT                                                                                                    | Respuesta con etta. Viendadero                                             |                           |
| Comentario al estudiante<br>Para la barra de herramientas, presione ALT+F10 (PC) o ALT+FN+F10 (Mac).<br>TTTTP Párrafo Arial 3 (12pt) TETETTOR ESTA<br>DO DO DE EE EE ETTT, OCHTANIC STANDARD<br>E E STA OMANANDES TE EE ETTT, OCHTANDES UNITAL ESS<br>La pregunta 15 está penalizada con medio punto menos porque se envío fuera de la hora establecida.                                                                                                    | COMENTARIOS Y NOTAS DEL INTENTO                                            |                           |
| Comentario al estudiante   Para la barra de herramientas, presione ALT+F10 (PC) o ALT+FN+F10 (Mac).   TTTTPPárrafo Arial 3 (12pt) TETTTCTTCTTTCTTTCTTCTTTCTTTCTTTCTTTTCT                                                                                                    |                                                                            |                           |
| Para la barra de herramientas, presione ALT+F10 (PC) o ALT+FN+F10 (Mac).<br>TTTTPPàrrafo Arial 3 (12pt) EFETTOPO<br>E E E E E TTTPO<br>E E E E E TTTPO<br>E E E E E E TTTPO<br>E E E E E E TTTPO<br>E E E E E E E E TTTPO<br>E E E E E E E E E E E E E E E E E E E                                                                                                     | Comentario al estudiante                                                   |                           |
| T T T   P ârrafo x   Arial 3 (12pt)   T T   T T                                                                                                    | Para la barra de herramientas, presione ALT+F10 (PC) o ALT+FN+F10 (Mac).   |                           |
| X       I       I                                                                                                    | T T T T Párrafo ▼ Arial ▼ 3 (12pt) ▼ :Ξ • !Ξ • ?                           | T · Ø · @   H &           |
| W I I J <sub>x</sub> Mushups I K C I I I I I I I I I I I I I I I I I                                                                                                    | * D D Q * * * E E E E E E T' T, 8 & * * * -                                | 👽 -                       |
| La pregunta 15 está penalizada con medio punto menos porque se envío fuera de la hora establecida.                                                                                                    |                                                                            | нтм. CSS                  |
| Ruta: p Palabras:17                                                                                                    | La pregunta 15 está penalizada con medio punto menos porque se envío fuera | a de la hora establecida. |
| Ruta: p. Palabras:17                                                                                                    |                                                                            |                           |
| Ruta: p Palabras:17                                                                                                    |                                                                            |                           |
| Ruta: p Palabras:17                                                                                                    |                                                                            |                           |
| Ruta: p Palabras:17                                                                                                    |                                                                            |                           |
| Contract P                                                                                                    |                                                                            | @                         |
|                                                                                                    | Ruta: p                                                                    | Palabras:17 🏒             |

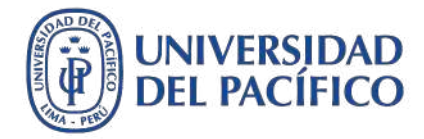

### **Material complementario**

Para acceder a los videos tutoriales sobre la creación de preguntas para exámenes en Blackboard, ingrese al espacio de preguntas frecuentes de EDUTIC, haciendo clic <u>aquí</u>

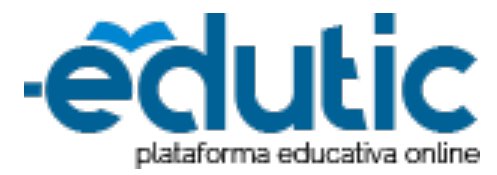

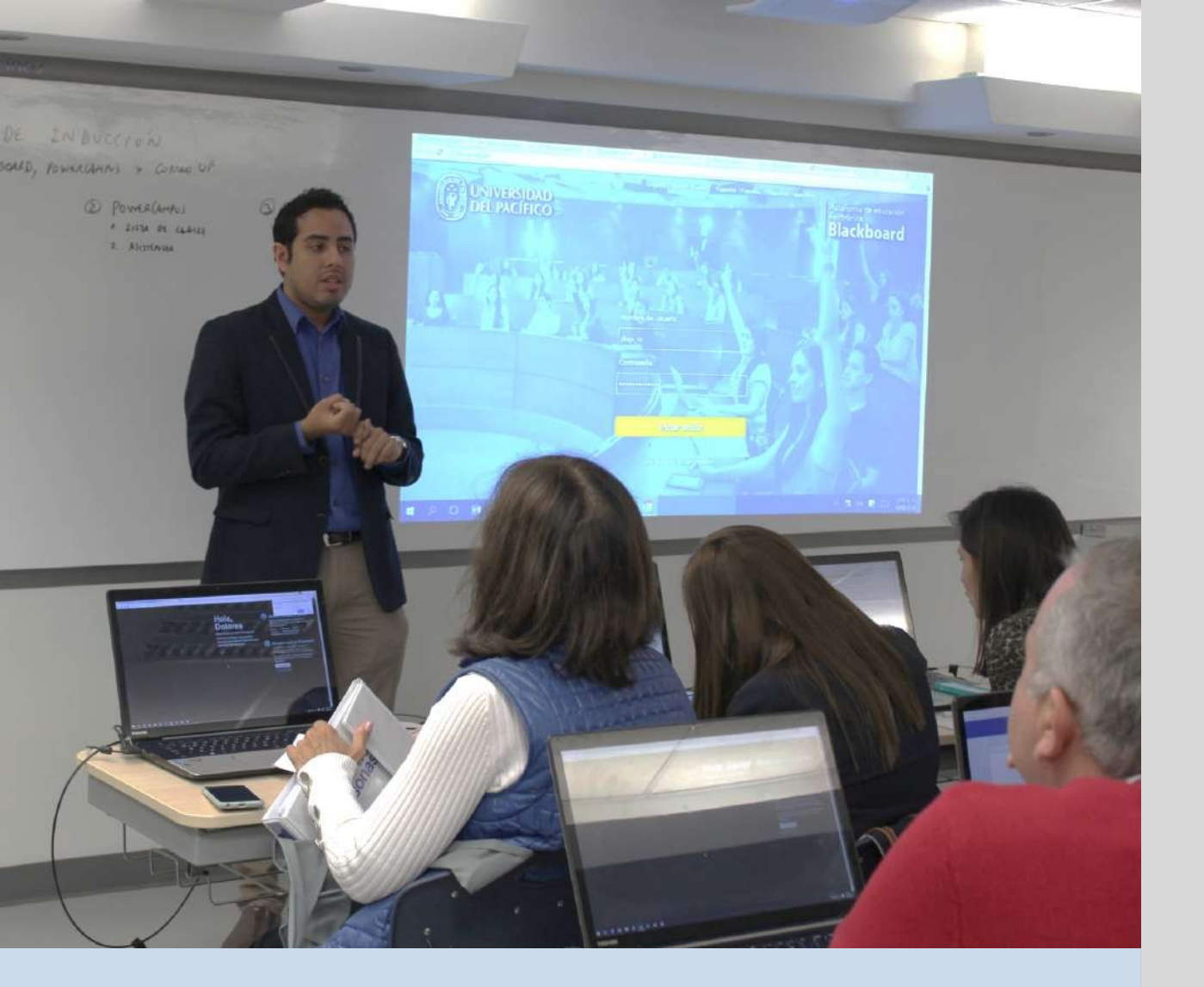

UNIVERSIDAD DEL PACÍFICO

Para mayor información, visítanos en el sitio EDUTIC: <u>https://edutic.up.edu.pe/</u>

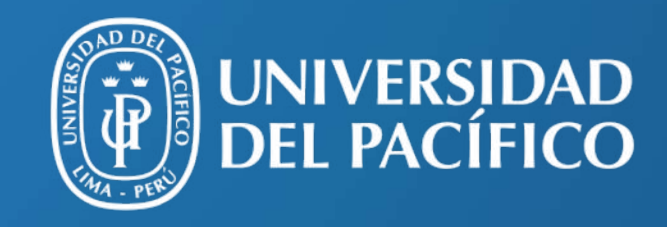

UP.edu.pe

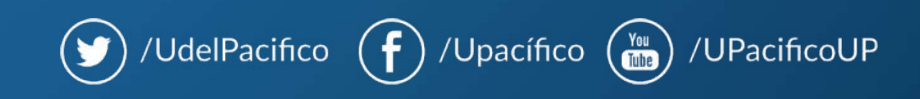